# **USB-VGA DISPLAY ADAPTER**

**USER MANUAL** 

| INTRODUCTION                         |   |
|--------------------------------------|---|
| FEATURES                             |   |
| System Requirements                  |   |
| PACKAGE CONTENTS                     |   |
| ΝΟΤΕ                                 |   |
| INSTALLATION ON WINDOWS 2000/XP      |   |
| DEVICE DRIVER INSTALLATION           |   |
| VERIFYING DEVICE DRIVER INSTALLATION | 9 |
| DEVICE DRIVER UN-INSTALLATION        |   |
| INSTALLATION ON WINDOWS 7            |   |
| DEVICE DRIVER INSTALLATION           |   |
| VERIFYING DEVICE DRIVER INSTALLATION |   |
| DEVICE DRIVER UN-INSTALLATION        |   |
| DISPLAY SETTING                      |   |
| ATTACHMENT                           |   |
| Q&A                                  |   |
| TROUBLESHOOTING TIPS                 |   |

# **CONTENTS**

#### INTRODUCTION

Thank you for purchased the USB-VGA DISPLAY ADAPTER. The USB-VGA DISPLAY ADAPTER enables you to connect one display devices (CRT/LCD monitor, projector) to your desktop or notebook PC. The connected display can act as mirrored or extended desktop of the main display on your PC. The flexibility of the common USB 3.0 technology saves the need to open the computer or struggling with compatibility issues related to the VGA card.

#### FEATURES

- Support display resolution up to 1920 x1080
- Multi graphics display modes Primary, Extended and Mirror
- Plug-and-Play USB connectivity
- USB 3.0 compliant

#### SYSTEM REQUIREMENTS

- Pentium 4 / Celeron Family, AMD K6 / Athlon / Duron Family. 1.0GHz or higher processor
- 512MB RAM or higher;
   (Higher memory recommended for optimal performance)
- Available USB 3.0 port
- Windows 2000 SP4 / Windows XP SP2 / Windows Vista / Windows 7

#### **PACKAGE CONTENTS**

- USB-VGA DISPLAY ADAPTER
- CD (User Manual, Driver and Utility)
- Quick Installation Guide

#### ΝΟΤΕ

• Do not plug the USB-VGA DISPLAY ADAPTER into your PC or Notebook before executing the set-up or un-installation program.

# INSTALLATION ON WINDOWS 2000/XP

#### **DEVICE DRIVER INSTALLATION**

Installing the device driver enables your computer's operating system to recognize the **USB-VGA DISPLAY ADAPTER** once it's connected. Please check your operating system and refer to the appropriate installation procedure to begin installing the device driver. Please make sure the **USB-VGA DISPLAY ADAPTER** is **unplugged** from your PC or Notebook before executing the setup program. This section illustrates the simple device driver installation procedure for computer running Windows 2000 / XP operating system.

#### Step 1.

Insert the Driver CD into the CD-ROM drive; the setup program should be launched automatically. If setup program does not begin automatically, click Start, Run and double click "**D**:\Setup.exe" (where D: is the path of your CD-ROM drive).

#### Step 2.

Driver Installation Wizard, Select the "language" and click "Next" to continue.

| USB 3.0 Graphic Adapt            | or - InstallShield Vizard                                                                                                    |        |
|----------------------------------|----------------------------------------------------------------------------------------------------|--------|
| Choose Setup Language            |                                                                                                    |        |
| Select the language for the inst | allation from the choices below.                                                                                                    |        |
|                                  | Chinese (Simplified)<br>Chinese (Traditional)<br>English (United States)<br>Finnish<br>German<br>Japanese<br>Korean<br>Portuguese (Brazilian)<br>Russian<br>Spanish |        |
| Install Shield                   | <pre></pre>                                                                                                    | Cancel |

Step 3.

License Agreement; please read it and select "I accept the terms of the license agreement." Click "Next" to accept the License Agreement.

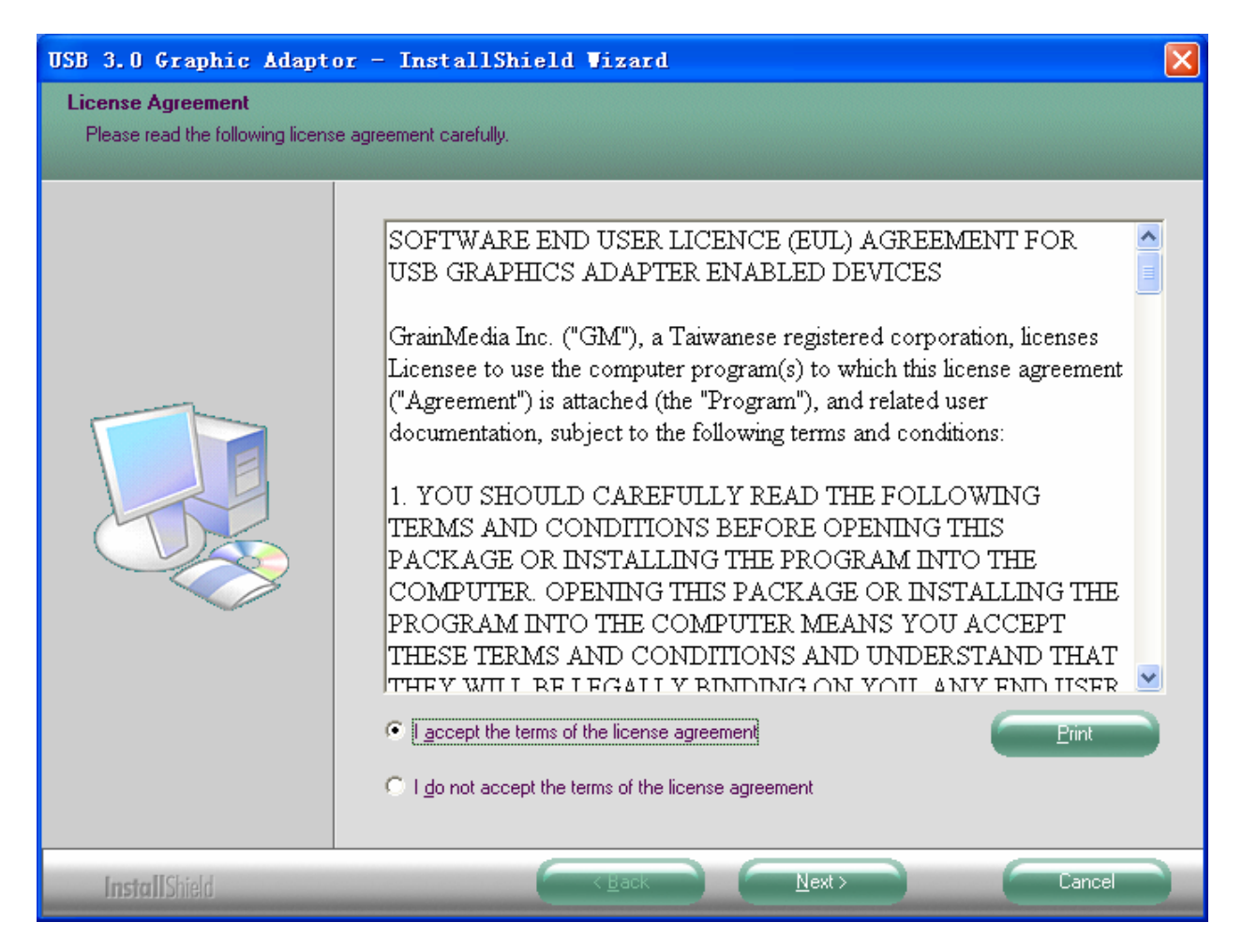

#### Step 4.

Ready to Install the Program; click "**Install**" to continue.

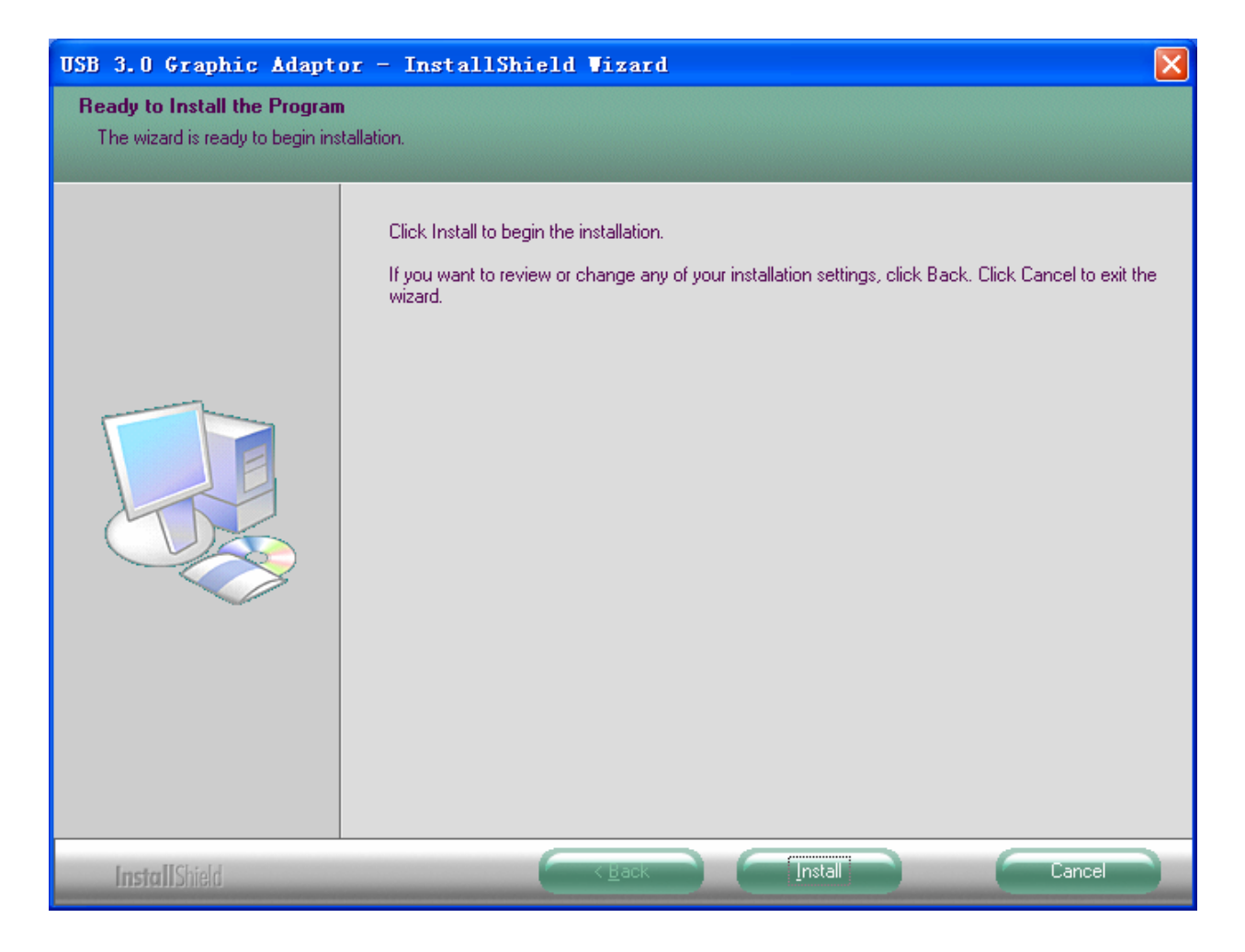

#### Step 5.

The Microsoft Software Installation Certificate warning dialogue box, please click "**Continue Anyway**" to continue with the device driver installation. This will not affect the device driver installation and the device usage.

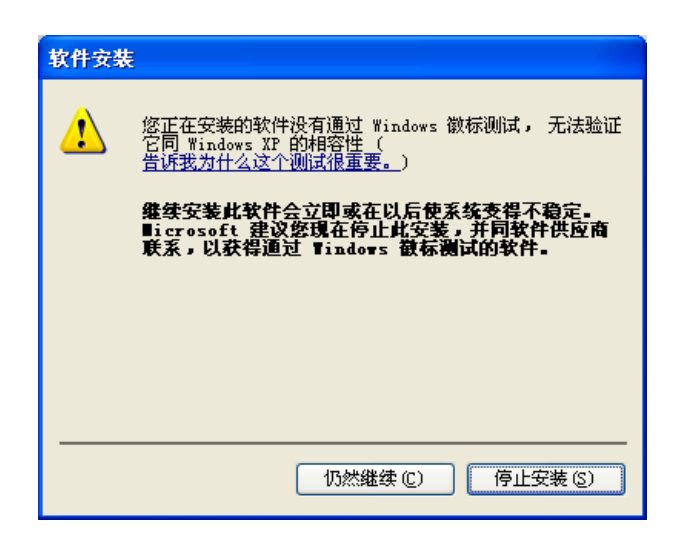

#### Step 6.

Please select **"Yes,I want to restart my computer now**",click "Finish" to complete setup, and then restart you computer.

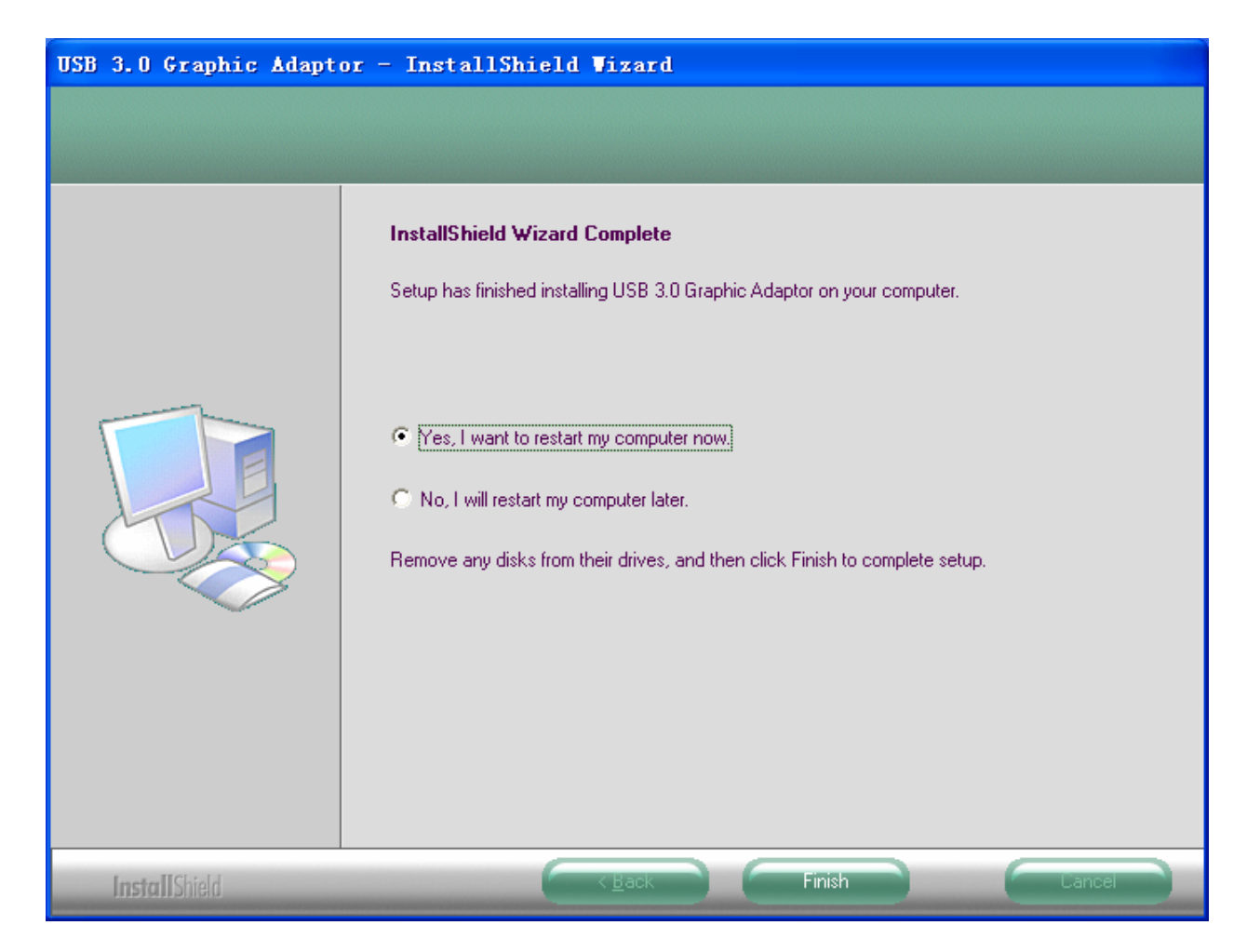

#### Step 7.

Insert the USB adapter into your PC/notebook USB slot. Please select **"Install the software automatically (Recommended)".** And click **"Next"** to continue.

| 找到新的硬件向导 |                             |
|----------|-----------------------------|
|          | 欢迎使用找到新硬件向导                 |
|          | 这个向导帮助您安装软件:                |
|          | VSB 3.0 Display device      |
|          | 如果您的硬件带有安装 CD 或软盘,请现在将 其插入。 |
|          | 您期望向导做什么?                   |
|          | ● 自动安装软件(推荐)( <u>c</u> )    |
|          | ○从列表或指定位置安装(高级)(S)          |
|          | 要继续,请单击"下一步"。               |
|          | < 上一步 (B) 下一步 (B) > 取消      |

#### Step 8.

Please select **"Install the software automatically (Recommended)**"to install the audio driver. And click **"Next**" to continue.

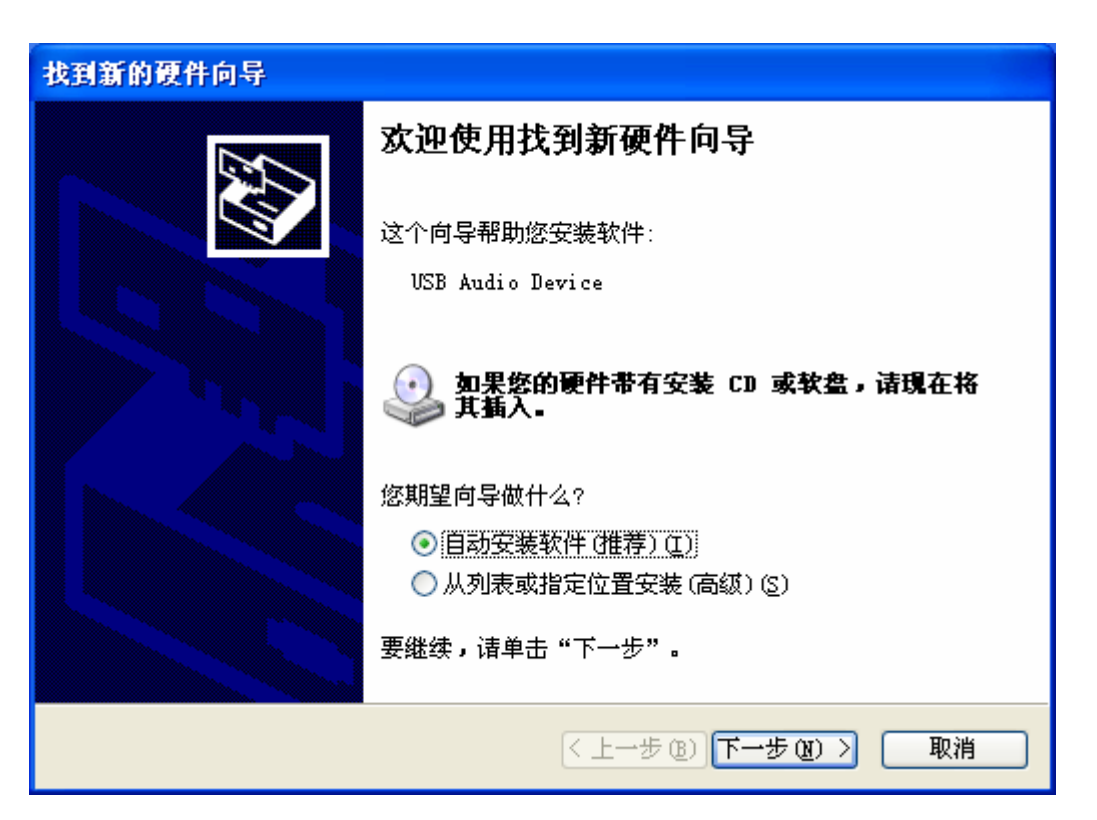

#### Step 9.

Click **"Finish**" to complete the Hardware Wizard.

| 找到新的硬件向导 |                        |
|----------|------------------------|
|          | 完成找到新硬件向导              |
|          | 该向导已经完成了下列设备的软件安装:     |
|          | USB 3.0 Display device |
|          |                        |
|          | 要关闭向导,请单击"完成"。         |
|          | < 上一步 (B) 完成 取消        |

#### **VERIFYING DEVICE DRIVER INSTALLATION**

The following procedure allows you to verify the device driver installation.

Please right click "My Computer"  $\rightarrow$  "Properties"  $\rightarrow$  "Hardware"  $\rightarrow$  "Device Manager".

Plug-in the USB-VGA DISPLAY ADAPTER, then double click "Display adapters". It will show the new directions as below,

**SINGLE USB-VGA DISPLAY ADAPTER INSTALLATION ON THE COMPUTER** 

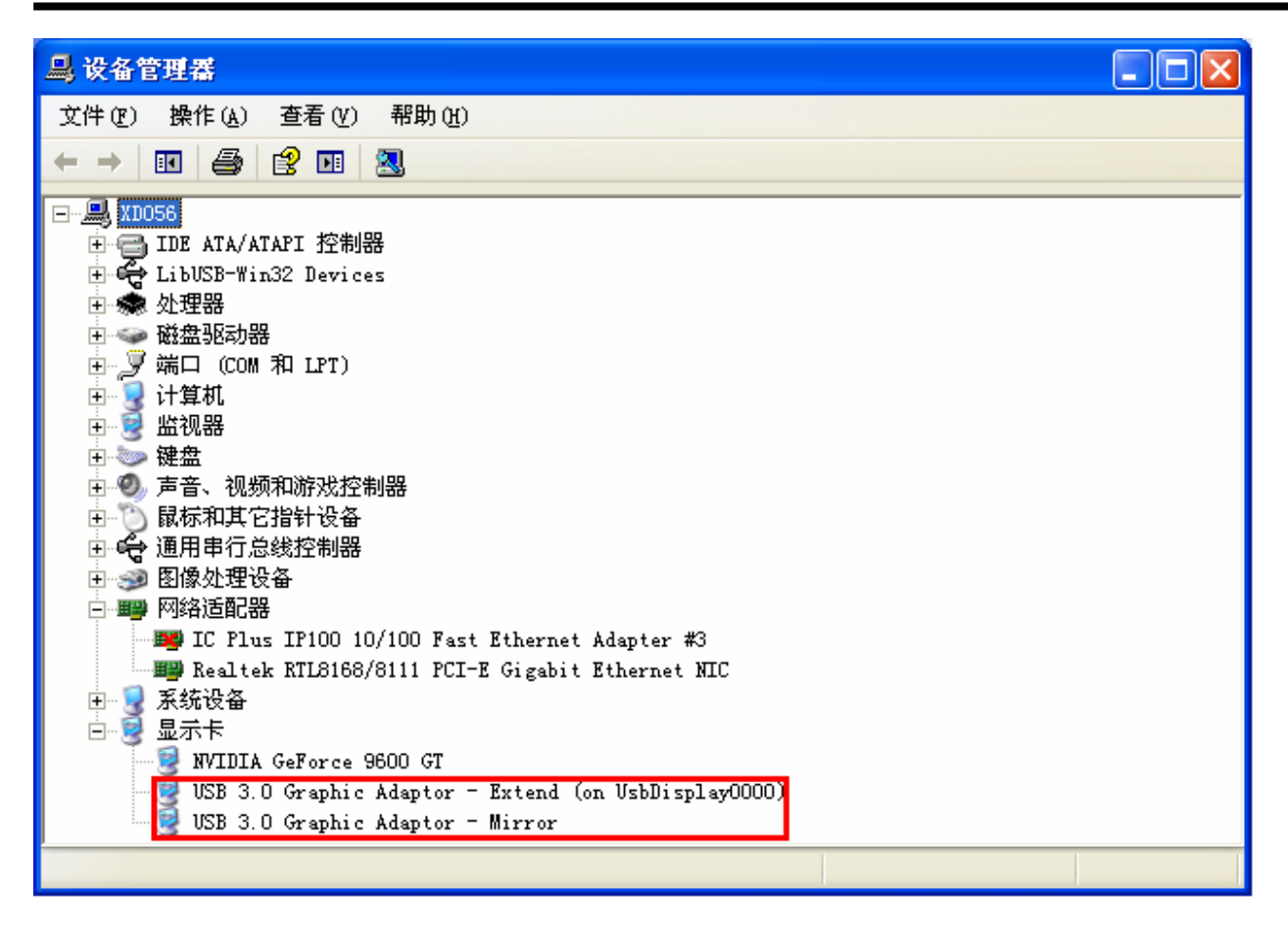

#### **DEVICE DRIVER UN-INSTALLATION**

Step 1. 🖥 漆加或圖除程序 Start menu: B 当前安装的程序 排序方式(S): 名称 Click "Start"  $\rightarrow$  " M THE MILLSYST (LENOVE OIL) 更改或 删除 程序(出) 入小 🛃 VI traEdit 16.20 大小 39.42MB "Control Panel"  $\rightarrow$ 🞱 VI traEdit v16.20 大小 50.16MB 1 喿 USB 3.0 Graphic Adaptor <u>3.27M</u> 添加新 程序 (N) "Add or Remove 单击此处获得支持信息。 已使用 上次使用日期 2011-12-12 C 要更改此程序或将它从计算机删除,单击"更改"或"删除"。 更改删除 **Programs**". 添加/删除 👹 visualSTATE 5.3 大小 44.44MB Windows 组件(A) 🐻 VMS Client 1.0 45.56MB 大小 🍠 Windows Live 登录助手 1.97MB 大小 **Classic start menu:** *影* Windows Live 软件包 大小 42.11MB 设定程序 访问和 默认值(0) 🗀 Windows Live 上载工具 大小 .21MB Click "Start"  $\rightarrow$ 🛃 WinPeap 3.1 大小 . 41MB 🔚 WinRAR 压缩文件管理器 大小 3.69MB "Settings" → "Control 💮 阿里旺旺2010Beta3 大小 72.50MB 🚔 阿里旺旺2011 beta1版 大小 172.00MB **Panel**"  $\rightarrow$  "Add or 🔚 暴风影音 **Remove Programs**".

Select "USB 3.0 Graphic Adapter" "item. Click "Remove" button.

# Step 2.

click "Yes" to remove.

| USB 3.0 Graphic Adapt     | or - InstallShield Wizard                 | X                |
|---------------------------|-------------------------------------------|------------------|
| Do you want to completely | remove the selected application and all o | of its features? |
|                           | <u>是(1)</u> 否(1)                          |                  |

Step 3. Select "Yes, I want to restart my computer now" and click "Finish" to reboot.

| USB 3.0 Graphic Adaptor - InstallShield Vizard |                                                                                                    |  |
|------------------------------------------------|----------------------------------------------------------------------------------------------------|--|
|                                                |                                                                                                    |  |
|                                                | Uninstall Complete<br>InstallShield Wizard has finished uninstalling USB 3.0 Graphic Adaptor.                         |  |
|                                                | No, I will restart my computer later.<br>Remove any disks from their drives, and then click Finish to complete setup. |  |
| InstallShield                                  | K Back Finish Cancel                                                                                                  |  |

# **INSTALLATION ON WINDOWS 7**

#### **DEVICE DRIVER INSTALLATION**

Installing the device driver enables your computer's operating system to recognize the adapter once it's connected. Please check your operating system and refer to the appropriate installation procedure to begin installing the device driver. Please make sure the **USB-VGA DISPLAY ADAPTER** is **unplugged** from your PC or Notebook before executing the setup program. This section illustrates the simple device driver installation procedure for computer running Windows 7 operating system.

#### Step 1.

Insert the Driver CD into the CD-ROM drive; the setup program should be launched automatically. If setup program does not begin automatically, click Start, Run and double click "**D**:\Setup.exe" (where D: is the path of your CD-ROM drive).

If the system prompts the User Account Control (UAC) verification, please click "Yes" to process the

installation.

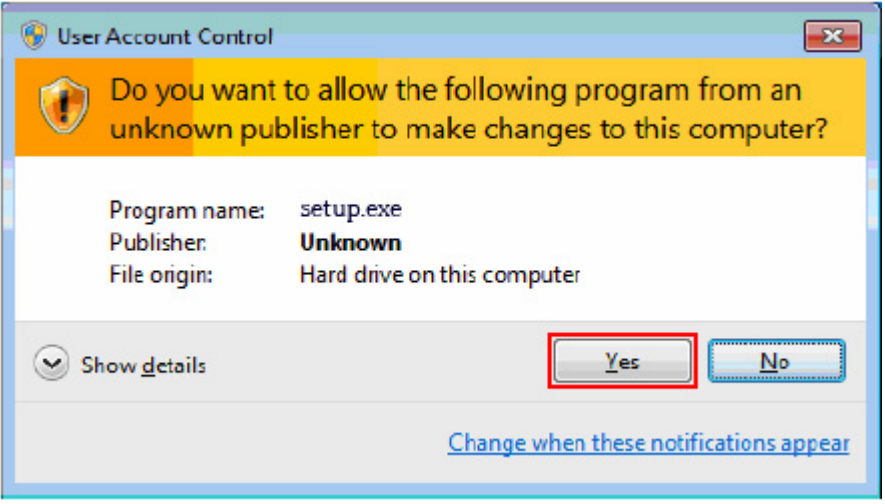

#### Step 2.

Driver Installation Wizard, select the language click "**Next**" to continue.

| USB 3.0 Graphic Adaptor - Inst<br><b>选择安装语言</b><br>从下列选项中选择安装语言 | tallShield Wizard                                                                                                    |    |
|-----------------------------------------------------------------|----------------------------------------------------------------------------------------------------|----|
|                                                                 | 朝鮮语<br>(使音)<br>语<br>音<br>四<br>四<br>明<br>音<br>四<br>四<br>明<br>音<br>四<br>四<br>明<br>音<br>四<br>明<br>子<br>语<br>一<br>四<br>明<br>子<br>语<br>语<br>子<br>语<br>语<br>子<br>语<br>语<br>子<br>语<br>语<br>子<br>语<br>语<br>子<br>语<br>语<br>子<br>语<br>语<br>子<br>语<br>语<br>子<br>语<br>语<br>子<br>语<br>语<br>子<br>语<br>语<br>子<br>语<br>语<br>子<br>语<br>语<br>子<br>语<br>子<br>语<br>子<br>一<br>文<br>()<br>()<br>()<br>)<br>()<br>)<br>()<br>)<br>()<br>)<br>()<br>)<br>()<br>)                                                                                                    |    |
| InstallShield                                                   | ( 1 - 歩 1 ) ( 下 - 歩 1 ) ( 下 - 歩 1 ) ( 下 - 歩 1 ) ( 下 - 歩 1 ) ( 下 - 歩 1 ) ( 下 - 歩 1 ) ( 下 - 歩 1 ) ( 下 - 歩 1 ) ( 下 - 歩 1 ) ( 下 - 歩 1 ) ( 下 - 歩 1 ) ( T - 歩 1 ) ( T - 歩 1 ) ( T - 歩 1 ) ( T - 歩 1 ) ( T - 歩 1 ) ( T - 歩 1 ) ( T - 歩 1 ) ( T - 歩 1 ) ( T - 歩 1 ) ( T - 歩 1 ) ( T - 歩 1 ) ( T - 歩 1 ) ( T - 歩 1 ) ( T - 歩 1 ) ( T - 歩 1 ) ( T - \% 1 ) ( T - \% 1 ) ( T - | 取消 |

## Step 3.

License Agreement; please read it and select "I accept the terms of the license agreement." Click "Next" to accept the License Agreement.

| USB 3.0 Graphic Adaptor - Inst                        | tallShield Wizard                                                                                                    | x |
|-------------------------------------------------------|----------------------------------------------------------------------------------------------------|---|
| License Agreement<br>Please read the following licens | e agreement carefully.                                                                                                    |   |
|                                                       | SOFTWARE END USER LICENCE (EUL) AGREEMENT FOR<br>USB GRAPHICS ADAPTER ENABLED DEVICES<br>GrainMedia Inc. ("GM"), a Taiwanese registered corporation, licenses<br>Licensee to use the computer program(s) to which this license agreement<br>("Agreement") is attached (the "Program"), and related user<br>documentation, subject to the following terms and conditions:<br>1. YOU SHOULD CAREFULLY READ THE FOLLOWING<br>TERMS AND CONDITIONS BEFORE OPENING THIS<br>PACKAGE OR INSTALLING THE PROGRAM INTO THE<br>COMPUTER. OPENING THIS PACKAGE OR INSTALLING THE<br>PROGRAM INTO THE COMPUTER MEANS YOU ACCEPT<br>THESE TERMS AND CONDITIONS AND UNDERSTAND THAT<br>THEY WILL BE LEGALLY BINDING ON YOUL ANY END LISER<br>(* ) accept the terms of the license agreement |   |
| InstallShield                                         | Cancel                                                                                                    |   |

#### Step 4.

Click "**install**" to install the driver. There might be screen flash or black screen during the installation, this is normal, please wait patiently.

| USB 3.0 Graphic Adaptor - Inst                                    | allShield Wizard                                                                                                    |
|-------------------------------------------------------------------|----------------------------------------------------------------------------------------------------|
| Ready to Install the Program<br>The wizard is ready to begin inst | allation.                                                                                                    |
|                                                                   | Click Install to begin the installation.<br>If you want to review or change any of your installation settings, click Back. Click Cancel to exit the<br>wizard. |
| InstallShield                                                     | Cancel                                                                                                    |

Step 5. Select "Yes, I want to restart my computer now" and click "Finish" to reboot.

| USB 3.0 Graphic Adaptor - InstallShield Wizard |                                                                                                    |  |
|------------------------------------------------|----------------------------------------------------------------------------------------------------|--|
| USB 3.0 Graphic Adaptor - Inst                 | InstallShield Wizard Complete         Setup has finished installing USB 3.0 Graphic Adaptor on your computer.            • Yes, I want to restart my computer now         • No, I will restart my computer later.         Remove any disks from their drives, and then click Finish to complete setup. |  |
| I <b>nsta   </b> Shield                        | < Back Finish Cancel                                                                                                    |  |

#### Step 6.

After restart the computer, connect the USB 3.0 display adaptor to the system. After the system has installed the drivers for the display adaptor, users can then use the display adaptor.

#### **VERIFYING DEVICE DRIVER INSTALLATION**

The following procedure allows you to verify the device driver installation.

Please right click "My Computer" → "Manager" → "Device Manager".

Plug-in the USB-VGA DISPLAY ADAPTER, then double click "Display adapters", It will show the new directions as below,

**SINGLE USB-VGA DISPLAY ADAPTER INSTALLATION ON THE COMPUTER** 

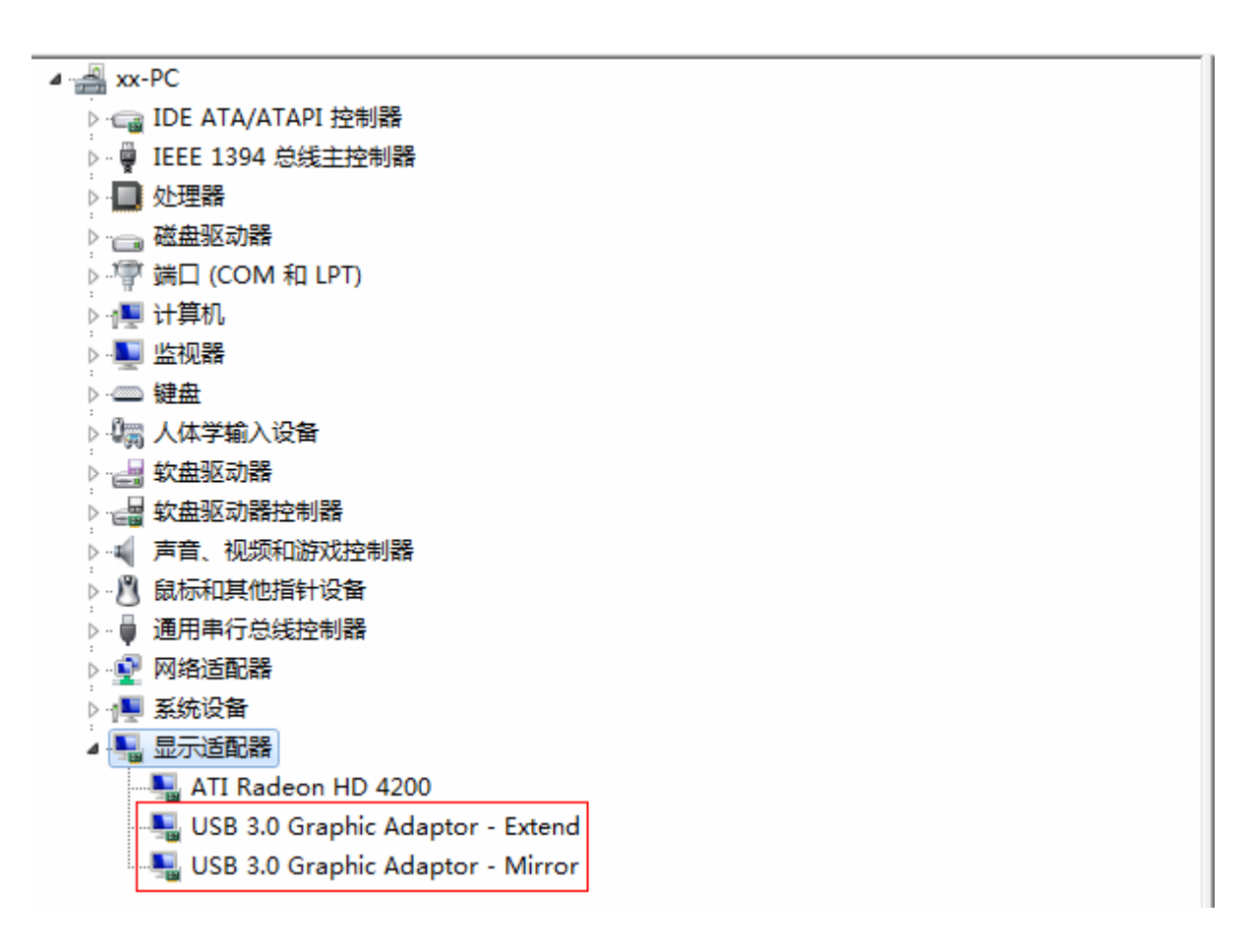

DEVICE DRIVER UN-INSTALLATION Step 1. Start menu: Click "Start" → " "Control Panel" → "Programs" → "Uninstall a program"

|                    |                                                                  |                             |                           |         | • X          |
|--------------------|------------------------------------------------------------------|-----------------------------|---------------------------|---------|--------------|
|                    | 茅 ▶ 程序和为能                                                        | ÷ 4                         | <ul> <li>持方用体品</li> </ul> | 10方案?   | Ą            |
|                    |                                                                  |                             |                           |         |              |
| 1991 Line 19       | 卸载或更改程序                                                          |                             |                           |         |              |
| <b>查漏已安装的更新</b>    | 若要卸瓢裡吃,请从刘表中将其远中,然后单击"卸瓢"。"                                      | 史改' 戒'保真'。                  |                           |         |              |
| 🛞 打开成关闭 Windows 功能 |                                                                  |                             |                           |         |              |
|                    | 组织 = 節载 更改                                                       |                             |                           | 8       | - 0          |
|                    | 谷称                                                               | 发布者                         | 安装时间                      | 大小      | 版本           |
|                    | Drowser Configuration Utility                                    | DeviceVM                    | 2011/10/28                |         | 1.1.11.0     |
|                    | EasySaver B9.1214.1                                              | Cigabyte                    | 2011/10/28                |         | 1.00.0000    |
|                    | KMPlayer V3.0.0.1441 正式版                                         | KMPlayer                    | 2011/11/2                 |         | V3.0.0.1441  |
|                    | Microsoft Visual C++ 2008 Redistributable - x85 9.0.30           | Microsoft Corporation       | 2011/10/28                | 596 KD  | 9.0.30729.41 |
|                    | ₩NEC Electronics USD 3.0 Host Controller Driver                  | NEC Electronics Corporation | 2011/10/28                | 1.69 MD | 1.0.13.0     |
|                    | ◎ QQ設査3.2                                                        | Tencent                     | 2011/11/2                 |         | 3.2          |
|                    | Realtek Ethernet Controller Driver For Windows Vista a           | Realtek                     | 2011/10/28                |         | 1.00.0009    |
|                    | 🕌 Realtek HDMI Audio Driver for ATI                              | Realtek Semiconductor Corp. | 2011/10/28                |         | 6.0.1.5992   |
|                    | 🕌 Realtek High Definition Audio Driver                           | Realtek Semiconductor Corp. | 2011/10/28                |         | 6.0.1.5998   |
|                    | USB 3.0 Graphic Adaptor                                          | USB0.0 Displayer            | 2011/12/13                |         | 1.02.10.8    |
|                    |                                                                  | 北京最风雨际科技有限公司                | 2011/11/2                 |         | 3.11.08.04   |
|                    |                                                                  |                             |                           |         |              |
|                    |                                                                  |                             |                           |         |              |
|                    |                                                                  |                             |                           |         |              |
|                    |                                                                  |                             |                           |         |              |
|                    |                                                                  |                             |                           |         |              |
|                    |                                                                  |                             |                           |         |              |
|                    |                                                                  |                             |                           |         |              |
|                    |                                                                  |                             |                           |         |              |
|                    |                                                                  |                             |                           |         |              |
|                    |                                                                  |                             |                           |         |              |
|                    |                                                                  |                             |                           |         |              |
|                    |                                                                  |                             |                           |         |              |
|                    |                                                                  |                             |                           |         |              |
|                    | •                                                                | m                           |                           |         | •            |
|                    | USB3.0 Displayer 产品版本: 1.02.10.8<br>\$P\$10235: USD3.0 Displayer | 支持链接: USB3.0 Displayer      |                           |         |              |

Select "USB 3.0 Graphic Adapter" " item. Click "Uinstall" button.

#### Step 2.

click "Yes" to remove.

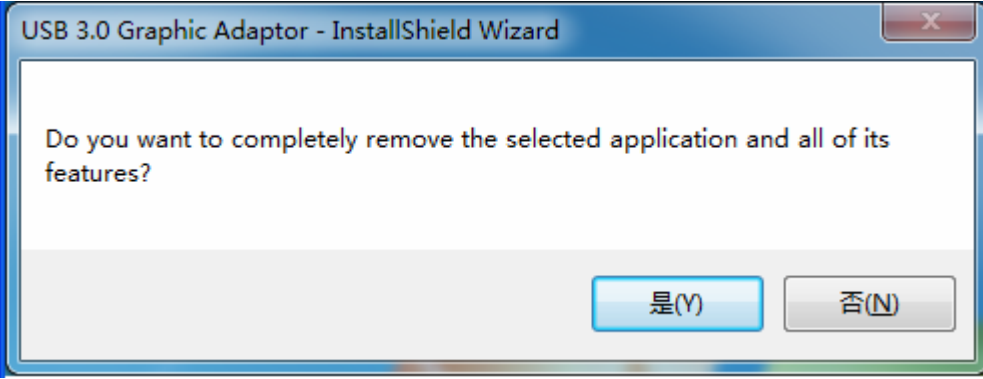

Step 3. Select "Yes, I want to restart my computer now" and click "Finish" to reboot.

#### **USB-VGA DISPLAY ADAPTER**

| USB 3.0 Graphic Adaptor - Inst | tallShield Wizard                                                                                                    |
|--------------------------------|----------------------------------------------------------------------------------------------------|
|                                |                                                                                                    |
|                                | Uninstall Complete         InstallShield Wizard has finished uninstalling USB 3.0 Graphic Adaptor.         Image: The second second seco |
| InstallShield                  | < Back Finish Cancel                                                                                                    |

## **DISPLAY SETTING**

#### 1. adaptor status

When the display adaptor is connected to the computer and detected, the display utility will switch to the active status.

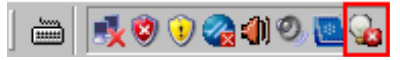

#### 2. display setting Items

When users right click on the icon of the display utility, the screen will show a popup menu for users to configure the display setting, as shown in the follow figure.

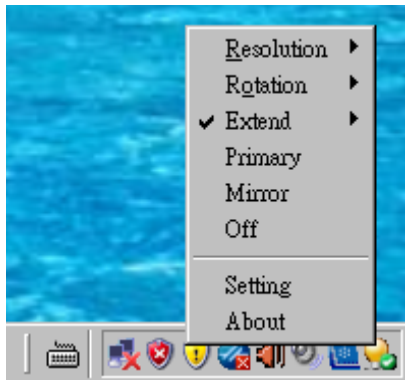

The display setting menu includes the functions listed in the following table.

| Menu<br>Option | Sub-menu<br>Option | Description                                                                                               |
|----------------|--------------------|----------------------------------------------------------------------------------------------------|
| Resolution     | [Resolution list]  | Set the resolution for the display adaptor. This option only applies to the extend mode or primary mode.  |
| Rotation       | Rotate none        | No rotation to the display. This option only applies to the extend mode or primary mode.                  |
|                | Rotate 90          | Rotate the display by 90 degrees clockwise. This option only applies to the extend mode or primary mode.  |
|                | Rotate 180         | Rotate the display by 180 degrees clockwise. This option only applies to the extend mode or primary mode. |
|                | Rotate 270         | Rotate the display by 270 degrees clockwise. This option only applies to the extend mode or primary mode. |
| Extend         | Тор                | Attach the display adaptor as an extend display at the top of the primary display                         |
|                | Bottom             | Attach the display adaptor as an extend display at the bottom of the primary display                      |
|                | Left               | Attach the display adaptor as an extend display at the left of the primary display                        |
|                | Right              | Attach the display adaptor as an extend display at the right of the primary display                       |
| Primary        | -                  | Attach the display adaptor as the primary display of the system desktop                                   |
|                |                    | The origin primary display becomes the extend display of the display adaptor.                             |
| Mirror         | -                  | Attach the display adaptor as a mirror display of the primary display                                     |
| Off            | -                  | Detach the display adaptor from the system desktop.                                                       |

Note: At the present time, only Windows XP and Vista support the primary mode.

## 3. Display Mode Setting

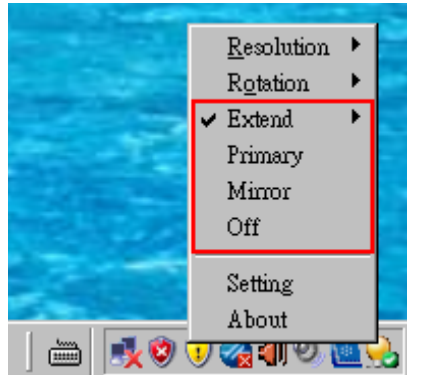

The display modes include the Extend, Primary, Mirror, and Off modes. The check mark represents the active mode.

• Extend

Attach the display adaptor as an extend display of the primary display at the chosen direction

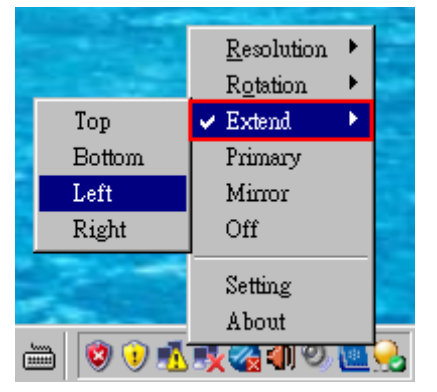

#### • Primary

Attach the display adaptor as the primary display, the origin of the primary display becomes the extend display of the display adaptor.

• Mirror

Attach the display adaptor as a mirror display of the primary display that clones the view on the primary display.

• Off

Detach the display adaptor from the system desktop. The display adaptor will turn off the display.

#### 4. Display Resolution

In the extend display or primary display mode, users can set the resolution that the display equipment supports. Only the resolution supported by the display equipment, for example 1920\*1080, can the menu provide such resolution setting.

The mirror mode always uses the current resolution from the primary display.

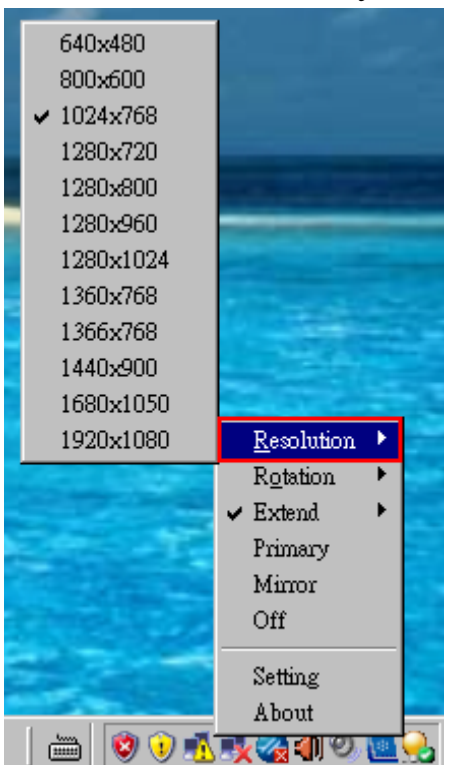

#### 5. Rotate Setting

In the extend display or primary display mode, users can clockwisely rotate the display angle by 0/90/180/270 degrees. The mirror display mode does not support the rotate function.

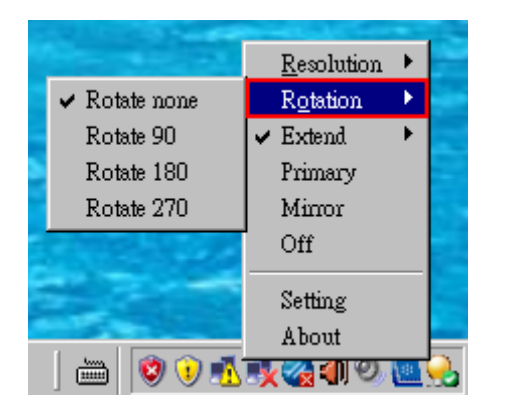

#### 6. System Display Control Panel

On Windows XP and Vista operating systems, the resolution, color depth, and extend display location can be controlled through the system display control panel. Please click on the setting menu to launch it.

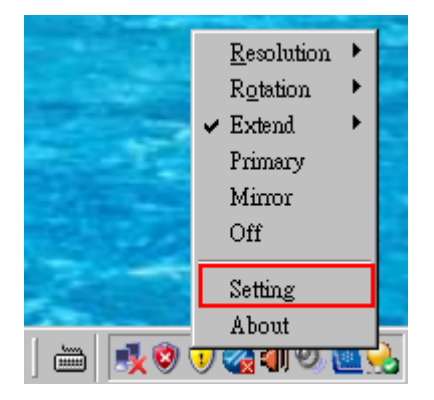

| Display Properties                                                    | ? 🛛                                   |
|-----------------------------------------------------------------------|---------------------------------------|
| Themes Desktop Screen Saver A                                         | ppearance Settings                    |
| Drag the monitor icons to match the pl                                | hysical arrangement of your monitors. |
| 1                                                                     | 2                                     |
| Display:                                                              |                                       |
| 1. Plug and Play Monitor on Intel(R) 8                                | 32865G Graphics Controller 🛛 💌        |
| <u>Screen resolution</u>                                              | Color quality                         |
| Less More                                                             | Highest (32 bit) 🛛 🗸                  |
| 1280 by 1024 pixels                                                   |                                       |
| ✓ Use this device as the primary mor ✓ Extend my Windows desktop onto | itor.<br>this monitor.                |
|                                                                       | Iroubleshoot Advanced                 |
| ОК                                                                    | Cancel Apply                          |

Users can also launch the system display control panel by following the procedure below,

#### **Right click the desktop > Properties > Setting**

The USB 3.0 display adaptor does not support the configuration setting from the system display control panel on Windows 7.

The mirror mode is not shown on the system display control panel because it has the same location as the primary display.

#### 7. Multiple Display

The system can support up to six display adaptors with independent display settings.

The system will automatically install the USB driver and display driver for the newly arrived display adaptor.

| Found New Hardware Wizard                                                                                                    |
|----------------------------------------------------------------------------------------------------|
| Image: Non-State State |
| < <u>B</u> ack <u>N</u> ext > Cancel                                                                                                    |
| Warning                                                                                                    |
| New display driver is installedYou have to reboot the PC right now.                                                                                                    |
| OK                                                                                                    |

Users should restart the computer for the installed drivers to take effect.

During the installation, the flash screen or black screen may happen, this is normal, and please wait patiently.

After reboot, users will find from the device manager the matching USB driver and display driver for the new display adaptor.

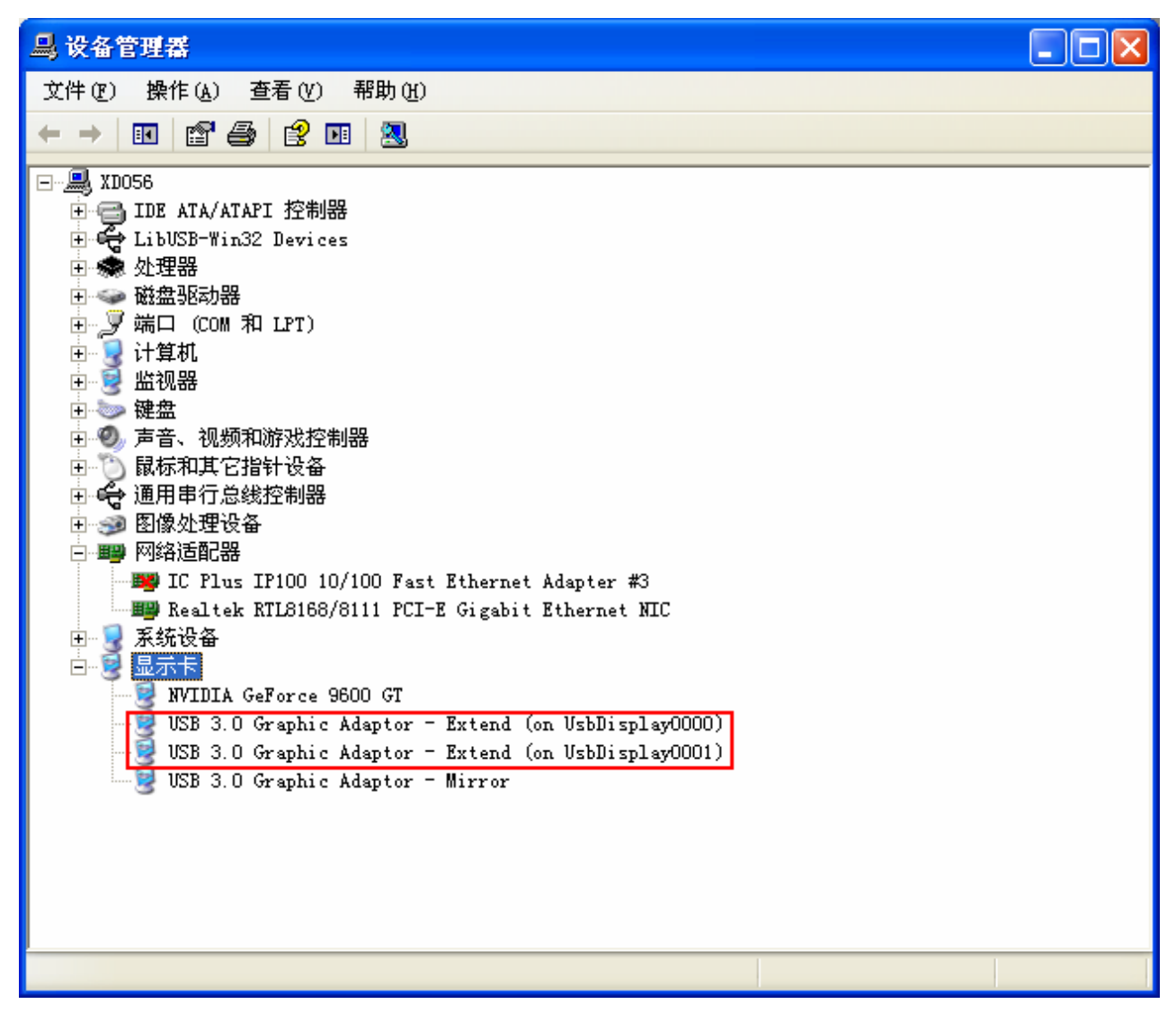

#### 8.Display setting

Each display adaptor has its own display setting to configure with.

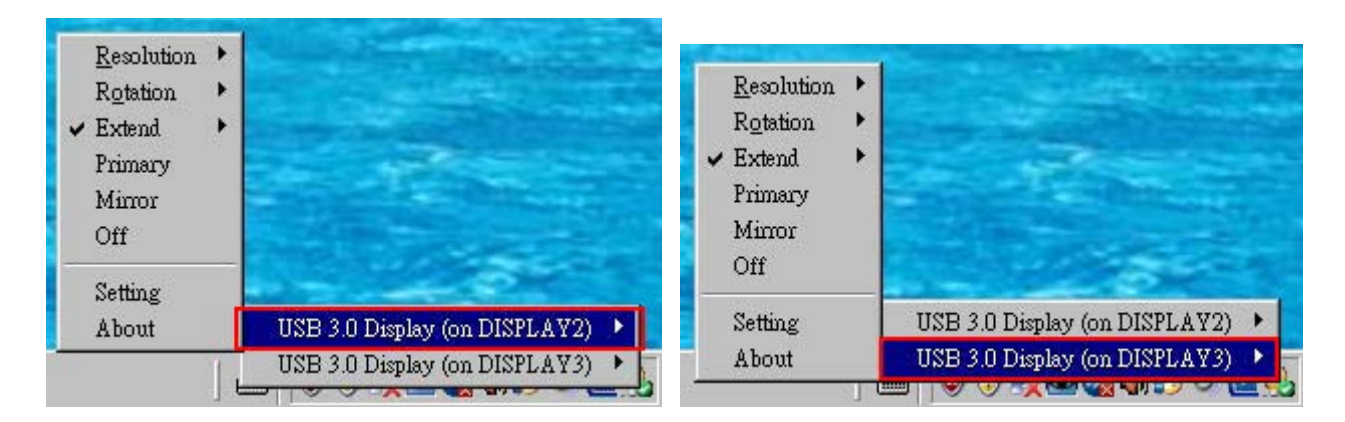

# ATTACHMENT

#### **1 Supported Common Display Resolution:**

| Specification               | ХР                                                                    | Vista                                                                  | Win7                                                                   |
|-----------------------------|-----------------------------------------------------------------------|------------------------------------------------------------------------|------------------------------------------------------------------------|
| Display driver architecture | XPDM                                                                  | XPDM                                                                   | XPDM                                                                   |
| Display mode                | Mirror/Extend/Primary                                                 | Mirror/Extend/Primary                                                  | Mirror and extend                                                      |
|                             | Some system cannot be set to the primary mode.                        | Some system cannot be set to the primary mode.                         |                                                                        |
| Multiple instance           | Maximum of 6 instances<br>depending on the available<br>memory system | Maximum of 6 instances<br>depending on the available<br>memory system  | Maximum of 6 instances<br>depending on the available<br>memory system  |
| Max Resolution              | 1920*1080                                                             | 1920*1080                                                              | 1920*1080                                                              |
| Driver auto installation    | Support                                                               | Support                                                                | Support                                                                |
| Compression                 | Support                                                               | Support                                                                | Support                                                                |
| Color depth                 | 32 bits/16 bits                                                       | 32 bits                                                                | 32 bits                                                                |
| Rotate                      | Extend: Rotate<br>0/90/180/270 degrees                                | Extend: Rotate<br>0/90/180/270 degrees                                 | Extend: Rotate<br>0/90/180/270 degrees                                 |
|                             | Mirror: Not support                                                   | Mirror: Not support                                                    | Mirror: Not support                                                    |
| Bios                        | Not support                                                           | Not support                                                            | Not support                                                            |
|                             | No image out at bios level                                            | No image out at the BIOS<br>level                                      | No image out at the BIOS<br>level                                      |
| Aero mode                   | N/A                                                                   | Not support                                                            | Not support                                                            |
|                             |                                                                       | Aero mode will be disabled<br>when the attached XPDM<br>display is on. | Aero mode will be disabled<br>when the attached XPDM<br>display is on. |

#### 2 Video/3D Limitation

| Video/3D Limitation                     | ХР                                                           | Vista                                           | Win7                                            |
|-----------------------------------------|--------------------------------------------------------------|-------------------------------------------------|-------------------------------------------------|
| Video Overlay mixer render              | Yes, please note that                                        | N/A                                             | N/A                                             |
|                                         | * CPU utilization maybe<br>high on some system.              |                                                 |                                                 |
|                                         | * May not render<br>high-resolution video on<br>some player. |                                                 |                                                 |
| Video EVR render                        | N/A                                                          | Not support the EVR render<br>like Media Player | Not support the E∀R render<br>like Media Player |
| Video VMR9 render                       | N/A                                                          | Not support                                     | Not support                                     |
| Video VMR7 render                       | Support                                                      | Support                                         | Support                                         |
| 3D                                      | Not support                                                  | Not support                                     | Not support                                     |
| DXVA                                    | Not support                                                  | Not support                                     | Not support                                     |
| Protected content, like<br>Blu-ray Disk | Not support                                                  | Not support                                     | Not support                                     |

This table lists the video/3D limitation of the driver for displaying 3D animation.

#### **3** Compatible Test for Video Player

The following tables list the driver that supports the video player application and video format under the XP,Vista, and Win7 environments.

#### . XP

| Video Player                                                              | Mode    | 3GP | avi | flv | mkv | mov | mp4 | mpg2 | mpg | wmv | rmvb |
|---------------------------------------------------------------------------|---------|-----|-----|-----|-----|-----|-----|------|-----|-----|------|
| Windows media player 9                                                    | Primary | V   | V   | V   | V   | V   | V   | V    | V   | V   | V    |
| (9.00.00.4503)                                                            | Extend  | V   | V   | V   | V   | V   | V   | V    | V   | V   | V    |
|                                                                           | Mirror  | V   | V   | V   | V   | V   | V   | V    | V   | V   | V    |
| Media Player Classic                                                      | Primary | V   | V   | V   | V   | V   | V   | V    | V   | V   | V    |
| Home-Cinema 1.5.0.2827                                                    | Extend  | V   | V   | V   | V   | V   | V   | V    | V   | V   | V    |
| (System default render)                                                   | Mirror  | V   | V   | V   | V   | V   | V   | V    | V   | V   | V    |
| Media Player Classic                                                      | Primary | V   | V   | V   | V   | V   | V   | V    | V   | V   | V    |
| Home-Cinema 1.5.0.2827                                                    | Extend  | V   | V   | V   | V   | V   | V   | V    | V   | V   | V    |
| (Overlay mixer render)                                                    | Mirror  | V   | V   | V   | V   | V   | V   | V    | V   | V   | V    |
| Media Player Classic<br>Home-Cinema 1.5.0.2827<br>(VMR-7 Windowed render) | Primary | V   | V   | V   | V   | V   | V   | V    | V   | V   | V    |
|                                                                           | Extend  | V   | V   | V   | V   | V   | V   | V    | V   | V   | V    |
|                                                                           | Mirror  | V   | V   | V   | V   | V   | V   | V    | V   | V   | V    |
| Media Player Classic                                                      | Primary | V   | V   | V   | V   | V   | V   | V    | V   | V   | V    |
| Home-Cinema 1.5.0.2827                                                    | Extend  | Х   | Х   | Х   | Х   | Х   | Х   | Х    | Х   | Х   | Х    |
| (VINR-9 Windowed render)                                                  | Mirror  | V   | V   | V   | V   | V   | V   | V    | V   | V   | Х    |
| Media Player Classic                                                      | Primary | V   | V   | V   | V   | V   | V   | V    | V   | V   | V    |
| Home-Cinema 1.5.0.2827                                                    | Extend  | V   | V   | V   | V   | V   | V   | V    | V   | V   | V    |
| (VMR-7 non-converting<br>render)                                          | Mirror  | V   | V   | V   | V   | V   | V   | V    | V   | V   | V    |
| Media Player Classic                                                      | Primary | V   | V   | V   | V   | V   | V   | V    | V   | V   | V    |
| Home-Cinema 1.5.0.2827                                                    | Extend  | V   | V   | V   | V   | V   | V   | V    | V   | V   | V    |
| (VMR-9 non-converting<br>render)                                          | Mirror  | V   | V   | V   | V   | V   | V   | V    | V   | V   | Х    |
| KMPlayer 3.0.0.1441                                                       | Primary | V   | V   | V   | V   | V   | V   | V    | V   | V   | V    |
|                                                                           | Extend  | V   | V   | V   | V   | V   | V   | V    | V   | V   | V    |
|                                                                           | Mirror  | Х   | Х   | Х   | Х   | Х   | Х   | Х    | Х   | Х   | Х    |

| Video Player           | Mode    | 3GP | avi | flv | mkv | mov | mp4 | mpg2 | mpg | wmv | rmvb |
|------------------------|---------|-----|-----|-----|-----|-----|-----|------|-----|-----|------|
| RealPlayer 12.0.1.652  | Primary | V   | V   | Х   | Х   | Х   | V   | V    | V   | V   | V    |
|                        | Extend  | V   | V   | Х   | Х   | Х   | V   | V    | V   | V   | V    |
|                        | Mirror  | V   | V   | х   | Х   | Х   | V   | V    | V   | V   | V    |
| VLC 1.1.10             | Primary | V   | V   | V   | V   | V   | V   | V    | V   | V   | V    |
| (DirectDraw output)    | Extend  | V   | V   | V   | V   | V   | V   | V    | V   | V   | V    |
|                        | Mirror  | V   | V   | V   | V   | V   | V   | V    | V   | V   | V    |
| VLC 1.1.10             | Primary | V   | V   | V   | V   | V   | V   | V    | V   | V   | V    |
| (Windows GDI output)   | Extend  | V   | V   | V   | V   | V   | V   | V    | V   | V   | V    |
|                        | Mirror  | V   | V   | V   | V   | V   | V   | V    | V   | V   | V    |
| Storm codec 3.11.06.29 | Primary | V   | V   | V   | V   | V   | V   | V    | V   | V   | Х    |
|                        | Extend  | V   | V   | V   | V   | V   | V   | V    | V   | V   | Х    |
|                        | Mirror  | V   | V   | V   | V   | V   | V   | V    | V   | V   | Х    |
| QuickTime 7.69.80.9    | Primary | V   | Х   | V   | Х   | V   | V   | Х    | V   | Х   | Х    |
|                        | Extend  | V   | Х   | V   | Х   | V   | V   | Х    | V   | Х   | Х    |
|                        | Mirror  | Х   | Х   | Х   | Х   | Х   | Х   | Х    | Х   | Х   | Х    |

| Test Result | Description        |
|-------------|--------------------|
| V           | Play video OK      |
| X           | Play video Failed. |

|   | ٠ |   | - |   |
|---|---|---|---|---|
| v | I | s | t | а |
|   | - | - | _ |   |

| Video Player                                                                                                    | Mode    | 3GP | avi | flv | mkv | mov | mp4 | mpg | mpg2 | wmv | rmvb |
|----------------------------------------------------------------------------------------------------|---------|-----|-----|-----|-----|-----|-----|-----|------|-----|------|
| Windows media player 9                                                                                                    | Primary | х   | х   | х   | х   | х   | х   | х   | Х    | х   | х    |
| (9.00.00.4503)                                                                                                    | Extend  | Х   | Х   | Х   | Х   | Х   | Х   | Х   | Х    | Х   | Х    |
|                                                                                                    | Mirror  | V   | V   | V   | V   | V   | V   | V   | V    | V   | V    |
| Media Player Classic                                                                                                    | Primary | V   | V   | V   | V   | V   | V   | ٧   | V    | V   | V    |
| Home-Cinema 1.5.0.2827<br>(System default render)                                                                            | Extend  | V   | V   | V   | ٧   | V   | V   | ٧   | V    | V   | V    |
| ,                                                                                                    | Mirror  | V   | V   | V   | V   | V   | V   | V   | V    | V   | V    |
| Media Player Classic                                                                                                    | Primary | V   | V   | V   | V   | V   | V   | V   | V    | V   | V    |
| Home-Cinema 1.5.0.2827                                                                                                    | Extend  | V   | V   | V   | V   | V   | V   | V   | V    | V   | V    |
| (Old renderer)                                                                                                    | Mirror  | V   | V   | V   | ٧   | V   | V   | ٧   | V    | V   | V    |
| Media Player Classic                                                                                                    | Primary | V   | V   | V   | V   | V   | V   | V   | V    | V   | V    |
| Home-Cinema 1.5.0.2827                                                                                                    | Extend  | х   | Х   | х   | Х   | х   | х   | Х   | Х    | Х   | х    |
| (Ovenay mixer render)                                                                                                    | Mirror  | V   | V   | V   | V   | V   | V   | V   | V    | V   | V    |
| Media Player Classic<br>Home-Cinema 1.5.0.2827<br>(VMR-7 Windowed render)                                                    | Primary | V   | V   | V   | V   | V   | V   | V   | V    | V   | V    |
|                                                                                                    | Extend  | V   | V   | V   | V   | V   | V   | V   | V    | V   | V    |
|                                                                                                    | Mirror  | V   | V   | V   | V   | V   | V   | V   | V    | V   | V    |
| Media Player Classic                                                                                                    | Primary | V   | V   | V   | V   | V   | V   | ٧   | V    | V   | V    |
| Home-Cinema 1.5.0.2827                                                                                                    | Extend  | х   | Х   | Х   | Х   | х   | х   | Х   | Х    | Х   | х    |
| (VMR-7 Windowed render)<br>Media Player Classic<br>Home-Cinema 1.5.0.2827<br>(VMR-9 Windowed render)<br>Media Player Classic | Mirror  | V   | V   | V   | V   | V   | V   | ٧   | V    | V   | V    |
| Home-Cinema 1.5.0.2827<br>(VMR-9 Windowed render)<br>Media Player Classic<br>Home-Cinema 1.5.0.2827                          | Primary | V   | V   | V   | V   | V   | V   | V   | V    | V   | V    |
| Home-Cinema 1.5.0.2827                                                                                                    | Extend  | х   | Х   | х   | Х   | х   | Х   | Х   | Х    | Х   | х    |
| (VMR-7 non-converting render)                                                                                                | Mirror  | V   | V   | V   | ٧   | V   | V   | ٧   | V    | V   | V    |
| Media Player Classic                                                                                                    | Primary | V   | V   | V   | V   | V   | V   | V   | V    | V   | V    |
| Home-Cinema 1.5.0.2827                                                                                                    | Extend  | х   | Х   | х   | Х   | х   | Х   | Х   | Х    | Х   | х    |
| (VMR-9 non-converting render)                                                                                                | Mirror  | V   | V   | V   | V   | V   | V   | ٧   | V    | V   | V    |
| Media Player Classic                                                                                                    | Primary | V   | V   | V   | V   | V   | V   | V   | V    | V   | V    |
| Home-Cinema 1.5.0.2827                                                                                                    | Extend  | х   | Х   | х   | Х   | х   | Х   | Х   | Х    | Х   | Х    |
| (EVR render)                                                                                                    | Mirror  | V   | V   | V   | V   | V   | V   | V   | V    | V   | V    |
| KMPlayer 3.0.0.1441                                                                                                    | Primary | V   | V   | V   | V   | V   | V   | V   | V    | V   | V    |
| (Old renderer)                                                                                                    | Extend  | V   | V   | V   | V   | V   | V   | V   | V    | V   | V    |
|                                                                                                    | Mirror  | V   | V   | V   | V   | V   | V   | V   | V    | V   | ٧    |

| Video Player                  | Mode    | 3GP | avi | flv | mkv | mov | mp4 | mpg | mpg2 | wmv | rmvb |
|-------------------------------|---------|-----|-----|-----|-----|-----|-----|-----|------|-----|------|
| KMPlayer 3.0.0.1441           | Primary | Х   | Х   | Х   | Х   | Х   | Х   | х   | Х    | Х   | х    |
| (Overlay mixer render)        | Extend  | х   | х   | х   | х   | х   | х   | Х   | Х    | Х   | Х    |
|                               | Mirror  | V   | V   | V   | V   | V   | V   | V   | V    | V   | V    |
| KMPplayer 3.0.0.1441          | Primary | V   | ۷   | V   | ۷   | V   | V   | ٧   | V    | V   | V    |
| (VMR-7 Windowed render)       | Extend  | ۷   | ۷   | V   | ۷   | V   | V   | ۷   | V    | V   | V    |
|                               | Mirror  | V   | V   | V   | V   | V   | V   | ٧   | V    | V   | V    |
| KMPplayer 3.0.0.1441          | Primary | ۷   | ۷   | V   | ۷   | V   | ۷   | ۷   | V    | V   | V    |
| (VMR-9 Windowed render)       | Extend  | х   | х   | х   | х   | х   | х   | Х   | Х    | Х   | Х    |
|                               | Mirror  | V   | V   | V   | V   | V   | V   | ۷   | V    | V   | V    |
| KMPlayer 3.0.0.1441           | Primary | V   | V   | V   | V   | V   | V   | V   | V    | V   | V    |
| (VMR-7 non-converting render) | Extend  | Х   | Х   | Х   | Х   | Х   | Х   | Х   | х    | х   | Х    |
|                               | Mirror  | V   | V   | V   | V   | V   | V   | ٧   | V    | V   | V    |
| KMPlayer 3.0.0.1441           | Primary | Х   | Х   | Х   | Х   | Х   | х   | Х   | Х    | Х   | Х    |
| (VMR-9 non-converting render) | Extend  | Х   | х   | х   | х   | х   | х   | Х   | Х    | Х   | х    |
|                               | Mirror  | V   | V   | V   | V   | V   | V   | ۷   | V    | V   | V    |
| KMPlayer 3.0.0.1441           | Primary | Х   | Х   | х   | х   | х   | х   | Х   | Х    | Х   | Х    |
| (EVR render)                  | Extend  | Х   | Х   | Х   | Х   | Х   | Х   | Х   | Х    | Х   | х    |
|                               | Mirror  | V   | V   | V   | V   | V   | V   | ۷   | V    | V   | V    |
| RealPlayer 12.0.1.652         | Primary | Х   | V   | Х   | Х   | Х   | х   | ۷   | V    | Х   | V    |
|                               | Extend  | Х   | V   | х   | х   | х   | х   | ٧   | V    | Х   | V    |
|                               | Mirror  | х   | V   | х   | х   | х   | х   | V   | V    | Х   | V    |
| VLC 1.1.10                    | Primary | Х   | Х   | Х   | Х   | Х   | Х   | Х   | Х    | Х   | Х    |
| (Default)                     | Extend  | Х   | Х   | Х   | Х   | Х   | х   | Х   | Х    | Х   | Х    |
|                               | Mirror  | V   | V   | V   | V   | V   | V   | ٧   | V    | V   | V    |
| VLC 1.1.10                    | Primary | V   | V   | V   | V   | V   | V   | V   | V    | V   | V    |
| (Windows GDI)                 | Extend  | V   | V   | V   | V   | V   | V   | ٧   | V    | V   | V    |
|                               | Mirror  | V   | V   | V   | V   | V   | V   | ٧   | V    | V   | V    |
| VLC 1.1.10                    | Primary | Х   | Х   | Х   | х   | х   | х   | Х   | Х    | Х   | Х    |
| (DirectX)                     | Extend  | х   | х   | х   | х   | х   | х   | х   | Х    | х   | х    |
|                               | Mirror  | V   | V   | V   | V   | V   | V   | V   | V    | V   | V    |
| VLC 1.1.10                    | Primary | х   | Х   | х   | Х   | х   | Х   | х   | Х    | х   | х    |
| (Direct3D)                    | Extend  | х   | Х   | х   | Х   | х   | Х   | х   | Х    | х   | х    |
|                               | Mirror  | V   | V   | V   | V   | V   | V   | V   | ۷    | V   | V    |

| Video Player           | Mode    | 3GP | avi | flv | mkv | mov | mp4 | mpg | mpg2 | wmv | rmvb |
|------------------------|---------|-----|-----|-----|-----|-----|-----|-----|------|-----|------|
| Storm codec 3.11.06.29 | Primary | V   | V   | V   | V   | V   | V   | V   | V    | V   | Х    |
| (Default render)       | Extend  | Х   | Х   | Х   | Х   | Х   | Х   | Х   | Х    | Х   | Х    |
|                        | Mirror  | V   | V   | V   | V   | V   | V   | V   | V    | ۷   | Х    |
| QuickTime 7.69.80.9    | Primary | V   | Х   | Х   | Х   | V   | V   | Х   | Х    | Х   | Х    |
|                        | Extend  | V   | Х   | Х   | Х   | V   | V   | Х   | Х    | Х   | Х    |
|                        | Mirror  | V   | х   | х   | х   | V   | V   | х   | х    | х   | х    |

| Test Result | Description        |
|-------------|--------------------|
| V           | Play video OK      |
| Х           | Play video Failed. |

#### . Win7

| Video Player                                   | Mode   | 3GP | avi | flv | mkv | mov | mp4 | mpg | mpg2 | wmv | rmvb |
|------------------------------------------------|--------|-----|-----|-----|-----|-----|-----|-----|------|-----|------|
| Windows media player 9                         | Extend | Х   | х   | х   | х   | х   | х   | х   | х    | х   | х    |
| (9.00.00.4503)                                 | Mirror | V   | V   | V   | V   | V   | V   | V   | V    | V   | V    |
| Media Player Classic                           | Extend | V   | V   | V   | V   | V   | V   | V   | V    | V   | V    |
| Home-Cinema 1.5.0.2827                         | Mirror | V   | V   | V   | V   | V   | V   | V   | V    | V   | V    |
| (System default render)                        |        |     |     |     |     |     |     |     |      |     |      |
| Media Player Classic<br>Home-Cinema 1.5.0.2827 | Extend | V   | V   | V   | V   | V   | V   | V   | V    | V   | V    |
| (Old renderer)                                 | Mirror | V   | V   | V   | V   | V   | V   | V   | V    | V   | V    |
| Media Player Classic                           | Extend | Х   | Х   | Х   | Х   | Х   | Х   | Х   | Х    | Х   | Х    |
| Home-Cinema 1.5.0.2827                         | Mirror | V   | V   | V   | V   | V   | V   | V   | V    | V   | ٧    |
| (Overlay mixer render)                         |        |     |     |     |     |     |     |     |      |     |      |
| Media Player Classic<br>Home-Cinema 1 5 0 2827 | Extend | V   | V   | V   | V   | V   | V   | V   | V    | V   | V    |
| (VMR-7 Windowed render)                        | Mirror | V   | V   | V   | V   | V   | V   | V   | V    | V   | V    |
| Media Player Classic                           | Extend | х   | Х   | х   | х   | х   | х   | х   | Х    | х   | Х    |
| Home-Cinema 1.5.0.2827                         | Mirror | V   | V   | V   | V   | V   | V   | V   | V    | V   | ٧    |
| (VMR-9 Windowed render)                        |        |     |     |     |     |     |     |     |      |     |      |
| Media Player Classic                           | Extend | Х   | Х   | Х   | Х   | Х   | Х   | Х   | Х    | Х   | Х    |
| (VMR-7 non-converting render)                  | Mirror | V   | V   | V   | V   | V   | V   | V   | V    | V   | V    |
| Media Player Classic                           | Extend | х   | Х   | Х   | Х   | Х   | Х   | х   | Х    | х   | Х    |
| Home-Cinema 1.5.0.2827                         | Mirror | V   | V   | V   | V   | V   | V   | V   | V    | V   | V    |
| (VMR-9 non-converting<br>render)               |        |     |     |     |     |     |     |     |      |     |      |
| Media Player Classic                           | Extend | Х   | х   | Х   | Х   | х   | Х   | Х   | х    | Х   | Х    |
| (EVR render)                                   | Mirror | V   | V   | V   | V   | V   | V   | V   | V    | V   | V    |
| KMPlaver 3 0 0 1441                            | Extend | V   | v   | v   | v   | v   | v   | v   | v    | v   | v    |
| (Old Renderer)                                 | Mirror | v   | v   | v   | v   | v   | v   | v   | v    | v   | v    |
| KMPlaver 3 0 0 1441                            | Extend | v   | v   | v   | v   | v   | v   | v   | v    | v   | v    |
| (Overlav Mixer)                                | Mirror | v   | v   | v   | v   | v   | v   | v   | v    | v   | v    |
| KMPlaver 3 0 0 1441                            | Extend | V   | V   | V   | V   | V   | V   | V   | V    | V   | V    |
| (VMR-7 Windowed render)                        | Mirror | V   | V   | V   | V   | V   | V   | V   | V    | V   | V    |
| KMPlayer 3.0.0.1441                            | Extend | X   | X   | X   | X   | X   | X   | X   | X    | X   | X    |
| (VMR-9 Windowed render)                        | Mirror | V   | V   | V   | V   | V   | V   | V   | V    | V   | V    |
| ,                                              |        |     |     |     |     |     |     |     |      |     |      |

| Video Player                     | Mode   | 3GP | avi | flv | mkv | mov | mp4 | mpg | mpg2 | wmv | rmvb |
|----------------------------------|--------|-----|-----|-----|-----|-----|-----|-----|------|-----|------|
| KMPlayer 3.0.0.1441              | Extend | Х   | Х   | Х   | х   | х   | х   | х   | Х    | Х   | Х    |
| (VMR-7 non-converting<br>render) | Mirror | V   | ٧   | ٧   | V   | ۷   | ٧   | ۷   | V    | V   | V    |
| KMPlayer 3.0.0.1441              | Extend | Х   | Х   | Х   | х   | Х   | Х   | Х   | х    | Х   | Х    |
| (EVR render)                     | Mirror | ٧   | V   | V   | V   | V   | V   | V   | V    | ۷   | V    |
| KMPlayer 3.0.0.1441              | Extend | х   | Х   | Х   | х   | х   | х   | х   | х    | Х   | х    |
| (VMR-9 non-converting<br>render) | Mirror | V   | V   | ٧   | V   | ۷   | ٧   | ٧   | V    | V   | V    |
| RealPlayer 12.0.1.652            | Extend | Х   | V   | Х   | Х   | Х   | Х   | V   | Х    | Х   | Х    |
|                                  | Mirror | Х   | V   | Х   | Х   | Х   | х   | V   | Х    | V   | Х    |
| VLC 1.1.10                       | Extend | х   | Х   | Х   | х   | х   | х   | х   | х    | Х   | х    |
| (Default)                        | Mirror | V   | V   | V   | V   | V   | V   | V   | V    | V   | V    |
| VLC 1.1.10                       | Extend | V   | V   | V   | V   | V   | V   | V   | V    | V   | V    |
| (Windows GDI)                    | Mirror | V   | V   | V   | V   | V   | V   | V   | V    | V   | V    |
| VLC 1.1.10                       | Extend | х   | Х   | Х   | х   | х   | х   | х   | Х    | Х   | Х    |
| (DirectX)                        | Mirror | V   | V   | V   | V   | V   | V   | V   | V    | V   | V    |
| VLC 1.1.10                       | Extend | Х   | Х   | Х   | Х   | Х   | Х   | Х   | Х    | Х   | Х    |
| (Direct3D)                       | Mirror | V   | V   | V   | V   | V   | V   | V   | V    | V   | V    |
| Storm codec 3.11.06.29           | Extend | х   | Х   | Х   | х   | Х   | Х   | х   | Х    | Х   | х    |
| (Default)                        | Mirror | V   | V   | V   | V   | V   | V   | V   | ۷    | V   | V    |

| Test Result | Description        |
|-------------|--------------------|
| V           | Play video OK      |
| Х           | Play video Failed. |

Note: The USB 3.0 display adaptor does not support the primary mode under Windows 7 environment.

# Q&A

This section describes the common Q&A regarding to the installation or operation of the USB-VGA Display Adapter.

**Q:** Why can't I make the USB USB-VGA DISPLAY ADAPTER the primary display?

A: Some video cards ship their product with a utility that prevent other video cards from being set as the primary card. Check the bottom right hand corner taskbar for the utility. Disable the utility before switching our adapter to be the primary display.

**Q:** Why won't my DVD player work when I move it over to the extended display?

A: Some DVD playback software packages do not support playing on a second display adapter of any kind. You may try to open the program in the secondary display first before playing the DVD.

**Q:** How come my video will not play on Media Player if I move it over to the extended desktop?

A: Check that you have moved the Media Player window completely over to the second screen.

**Q:** Why does my mouse not move pass the right side of the screen as it should on extended desktop?

A: Check the display settings and make sure that your display number '2' is on the right side of display number '1'. You can rearrange how Windows treats each display in relation to each other in the Display Properties Settings.

**Q:** There are lines running horizontally up and down my screen.

A: This is due to a low refresh rate setting. You can change this in the Display Properties Settings Advanced Monitor. Make sure you select the USB-VGA DISPLAY ADAPTER first and not set the refresh rate higher than what your monitor can support. This may damage your monitor. You can also try to reset/refresh/resynchronize your monitor.

# **TROUBLESHOOTING TIPS**

The following troubleshooting tips may help if you are experiencing any difficulties using our device. Contact your dealer for additional assistance if needed.

- Check to make sure that all connectors are plugged in correctly.
- Make sure that the USB port that you are using is USB 3.0.
- Try a different USB 3.0 port and/or computer
- Check to see that the monitor is connected correctly and the power is ON.
- Try connecting the adapter directly to the computer instead of through a hub.
- Unplug all other USB devices from the system.
- Make sure to restart your computer after the driver installation.
- Unplug the adapter and re-insert it.
- Check the website to make sure you have the latest drivers.
- Reset/refresh/resynchronize your monitor.